## 了。 2talk

Knowledge Base > Softphone & Web App > 2talk Softphone > Set up the App Permissions

## Set up the App Permissions Santiago Garcia - 2024-04-12 - 2talk Softphone

## **Set up the App Permissions**

The App Permissions will improve your experience while using the App.

To enable the App Permissions, you will have to access the Setting Permissions on your own cellphone device. It's very simple and it will not take long.

## Quick Guide for setting up the Permissions on the App:

- 1. Log into the App.
- 2. Tap on Settings > Permissions.
- Toggle "Contact Access" > Confirm > Device Settings > Enable the App's Contacts Access.
- 4. Go back to the 2talk App.
- 5. Tap on Settings > Permissions.
- 6. Toggle "Microphone Access" > Confirm > Device Settings > Enable the App's Microphone Access.
- 7. Go back to the 2talk App.
- 8. Tap on Settings > Permissions.
- Toggle "Tracking Access" > Confirm > Device Settings > Enable the App's Tracking Access.
- 10. Go back to the 2talk App.

You are all set.

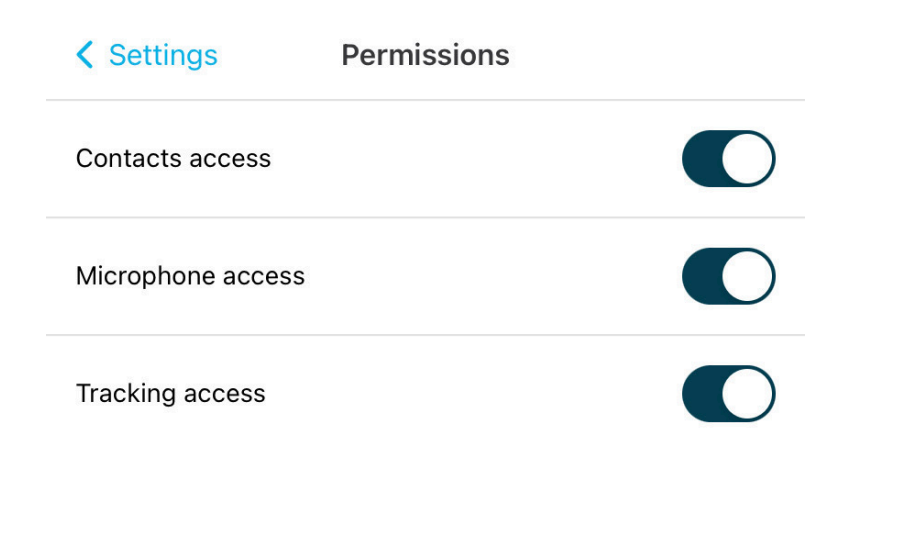

Tags Softphone & Web App